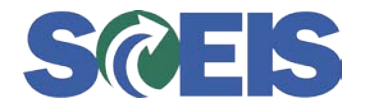

This variant has been developed to assist agencies in reconciling the amounts reported on the EQUIPMENT AND CAPITAL OUTLAY EXPENDITURES BY GAAP CODE report sent to you by the Comptroller General's Office. This variant is used with transaction FMRP\_RW\_BUDCON. Once this screen appears you will need to select the Find Variant buttory.

| 다<br>Program Edit Goto Environi | ment System Help    |                  |                 |              |                           |
|---------------------------------|---------------------|------------------|-----------------|--------------|---------------------------|
|                                 | 4 🔲 🕒 🔂 🚷           | 🖴 🌐 🍪   🍋 🕯      | 🖪 🔞 ا 🖪 🛒 ا 🕼 🗗 |              |                           |
| Budget Usage: Selecti           | on                  |                  |                 |              |                           |
| A B A Variation # Outru         | ut Parametera Dota  | Source Extract P | laramatara      |              |                           |
|                                 |                     |                  | arameters       |              |                           |
| Selection values                |                     |                  |                 |              |                           |
| Financial Management Area       | <mark>6C01</mark> 🙆 |                  |                 |              |                           |
| Budget Category                 | 9F                  |                  |                 |              |                           |
| Version                         | 0                   |                  |                 |              |                           |
| Fiscal Year                     | 2010                |                  |                 |              |                           |
| Selection groups                |                     |                  |                 |              | _                         |
| Fund                            |                     |                  |                 |              |                           |
| Or value(s)                     |                     | to               | \$              |              |                           |
| Funds Center                    |                     |                  |                 |              |                           |
| Or value(s)                     |                     | to               | \$              |              |                           |
| Commitment Item                 |                     |                  |                 |              |                           |
| Or value(s)                     |                     | to               | \$              |              |                           |
| Functional Area                 |                     |                  |                 |              |                           |
| Or value(s)                     |                     | to               | \$              |              |                           |
| Funded Program                  |                     |                  |                 |              |                           |
| Or value(s)                     |                     | to               | \$              |              |                           |
|                                 |                     |                  |                 |              |                           |
|                                 |                     |                  |                 |              |                           |
|                                 |                     |                  |                 |              |                           |
|                                 |                     |                  |                 |              |                           |
|                                 |                     |                  |                 |              |                           |
|                                 |                     |                  |                 |              |                           |
|                                 |                     |                  |                 |              |                           |
|                                 |                     |                  |                 |              |                           |
|                                 |                     |                  |                 |              |                           |
|                                 |                     |                  |                 |              |                           |
|                                 |                     |                  |                 |              |                           |
|                                 |                     |                  |                 |              |                           |
|                                 |                     |                  |                 | FMRP_RW_BUDC | :ON 🖻 sceisecpap6 OVR 🔰 🎵 |

The screen below will appear when you select Find Variant. Type CAP EXP in the Variant field and make sure the Created by field is blank. Then execute by selecting the Execute button.

| LE Find Variant   | /       |    |
|-------------------|---------|----|
| Variant           | CAP EXP | <₽ |
| Environment       |         | \$ |
| Created by        |         | \$ |
| Changed by        |         | \$ |
| Original language |         | \$ |
|                   |         |    |

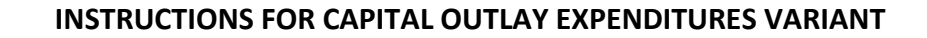

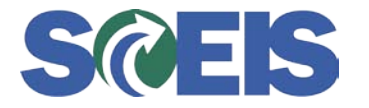

The following screen will appear. You will need to change the selection criteria for Fund and Funds Center so they are valid choices for your agency. You have another option; by leaving the Fund blank and running it wide open it would allow you to click on individual funds within the report instead of having to go out of the report, change the fund, then go back into the report every time you want to look at a different Fund. Note: Fund Center may <u>NOT</u> be left blank. You can select individual funds or multiple funds based on which of your funds are included in the GAAP codes you have. **Do not change the Commitment Item fields**. These have been set to pull the correct Commitment items.

| [⊄<br>                                                                                                    | t S <u>y</u> stem <u>H</u> elp |             |              |           |                 |                           |
|----------------------------------------------------------------------------------------------------|--------------------------------|-------------|--------------|-----------|-----------------|---------------------------|
| Image: A state of the state of the state | 📙 😋 🚱 😫 昌                      | (日) (日) (名) | 1 🗘 🕰 🖞      | x 🛛 🖓 🖪 🖉 |                 |                           |
| Budget Usage: Selection                                                                                                    |                                |             |              |           |                 |                           |
| 🕒 🔁 📇 Variation 👪 Output Pa                                                                                                    | arameters Data Sou             | irce Extrac | t Parameters |           |                 |                           |
|                                                                                                    |                                |             |              |           |                 |                           |
| Selection values                                                                                                    | bear Co                        |             |              |           |                 |                           |
| Financial Management Area                                                                                                    | pron (a)                       |             |              | /         |                 |                           |
| Budget Category                                                                                                    | 9F                             |             | ' /          |           |                 |                           |
| Version                                                                                                    | 0010                           |             |              |           |                 |                           |
| Fiscal Year                                                                                                    | 2010                           |             |              |           |                 |                           |
| Selection groups                                                                                                    |                                |             |              |           |                 |                           |
| Fund                                                                                                    |                                |             |              |           |                 |                           |
| Or value(s)                                                                                                    | 32640000                       | *           |              | 4         |                 |                           |
| Funds Center                                                                                                    |                                |             |              |           |                 |                           |
| Or value(s)                                                                                                    | R400000                        | to R4       | 00222222     | \$        |                 |                           |
| Commitment Item                                                                                                    |                                |             |              |           |                 |                           |
| Or value(s)                                                                                                    | 507000000                      | to 56       | 79999999     |           |                 |                           |
| Functional Area                                                                                                    |                                |             |              |           |                 |                           |
| Or value(s)                                                                                                    |                                | to          |              | \$        |                 |                           |
| Funded Program                                                                                                    |                                |             |              |           |                 |                           |
| Or value(s)                                                                                                    |                                | to          |              | <b>-</b>  |                 |                           |
|                                                                                                    |                                |             |              |           |                 |                           |
|                                                                                                    |                                |             |              |           |                 |                           |
|                                                                                                    |                                |             |              |           |                 |                           |
|                                                                                                    |                                |             |              |           |                 |                           |
|                                                                                                    |                                |             |              |           |                 |                           |
|                                                                                                    |                                |             |              |           |                 |                           |
|                                                                                                    |                                |             |              |           |                 |                           |
|                                                                                                    |                                |             |              |           |                 |                           |
|                                                                                                    |                                |             |              |           |                 |                           |
|                                                                                                    |                                |             |              |           |                 |                           |
|                                                                                                    |                                |             |              |           |                 |                           |
|                                                                                                    |                                |             |              | N         |                 |                           |
|                                                                                                    |                                |             |              | D         | FWED_EAA BODCON | 🔳 sceisecpap6   OVR   🥖 🦯 |

For example, I am Business Area L040 and I want to reconcile the amounts reported for GAAP Code 4005 and all my Federal funds are in GAAP Code 4005. I will change the criteria as shown below.

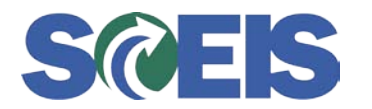

| ₽rogram Edit Goto Environment | System Help          |                                          |                |                       |
|-------------------------------|----------------------|------------------------------------------|----------------|-----------------------|
| 🕑 🗈 🔍                         | 📙 ( 😋 🚱 ( 📮 ()))     | 品 20002 🕱 🦉                              | ]   @ 🖪        |                       |
| Budget Usage: Selection       |                      |                                          |                |                       |
| 🕒 🔁 📇 Variation 👪 Output Par  | rameters Data Source | Extract Parameters                       |                |                       |
| Coloction values              |                      |                                          |                |                       |
| Einancial Management Area     | SC01                 |                                          |                |                       |
| Budget Category               | 9F                   |                                          |                |                       |
| Version                       | 0                    |                                          |                |                       |
| Fiscal Year                   | 2010                 |                                          |                |                       |
|                               |                      |                                          |                |                       |
| Selection groups              |                      |                                          |                |                       |
| Fund                          |                      |                                          |                |                       |
| Or value(s)                   | 50000000 to          | o 59999ZZZZ                              | ₽              |                       |
| Funds Center                  |                      |                                          |                |                       |
| Or value(s)                   | L0400000 to          | LO40ZZZZZZZZZZZZZZZZZZZZZZZZZZZZZZZZZZZZ | ➡              |                       |
| Commitment Item               |                      |                                          |                |                       |
| Or value(s)                   | 5070000000 to        | 507999999                                | <b>P</b>       |                       |
| Functional Area               |                      |                                          | _              |                       |
| Or value(s)                   | to                   | 0                                        | <u>•</u>       |                       |
| Funded Program                |                      |                                          |                |                       |
| Or value(s)                   | to                   | 0                                        | <u>•</u>       |                       |
|                               |                      |                                          |                |                       |
|                               |                      |                                          |                |                       |
|                               |                      |                                          |                |                       |
|                               |                      |                                          |                |                       |
|                               |                      |                                          |                |                       |
|                               |                      |                                          |                |                       |
|                               |                      |                                          |                |                       |
|                               |                      |                                          |                |                       |
|                               |                      |                                          |                |                       |
|                               |                      |                                          |                |                       |
|                               |                      |                                          |                |                       |
|                               |                      |                                          | FMRP_RW_BUDCON | 🔋 sceisecpap6 OVR 🔰 🎢 |

Next execute the transaction. It returns with the report below.

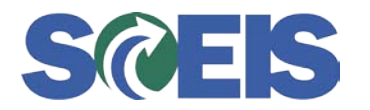

| [⊂<br><u>R</u> eport <u>E</u> dit <u>G</u> oto View B | Extr <u>a</u> s <u>S</u> ettings System <u>H</u> elp                                                                                                    | SAP                                                                                                    |
|-------------------------------------------------------|----------------------------------------------------------------------------------------------------|----------------------------------------------------------------------------------------------------|
| <b>e</b>                                              | ■ 〈 ■   ◇ ② 😒   ■ 份 段   巻 巻 4 4 ※   第 万   ② 唱                                                                                                    |                                                                                                    |
| Budget Usage                                          |                                                                                                    |                                                                                                    |
| 1= 🗘 🐜 🗉 🗈 🖪                                          | 1 17   1 1 1 1 1 1 1 1 1 1 1 1 1 1 1 1 1                                                                                                    |                                                                                                    |
| Variation: Characteristics                            | Budget Usage Date: 09/15/2010 Page: 1 / 1   Financial Management Area SC01 SC FM Area FM Payment Budget   Fiscal Year 2010 Version 0   Fund/Group 50020000 Functional Area/Group * Version 0   Funds Center/Commitment Item Consumable Budg Consumed Budget Available Amoun Current Budget   S060404000 NLA DATA PROC E S060337000 S060340000 SUCIAL SERVICES S060340000 SUCIAL SERVICES   S060340000 SOFICE EQ ACQ S060340000 DATA PROC E S060340000 SUCIAL SERVICES   S060340000 SUCIAL SERVICES S060340000 DATA PROC E S060340000 SUCIAL SERVICES   S060340000 SUCIAL SERVICES S060340000 DATA PROC E S060340000 SUCIAL SERVICES   S060340000 SUCIAL SERVICES S060340000 SUCIAL SERVICES S060340000 SUCIAL SERVICES   S060340000 SUCIAL SERVICES S060340000 SUCIAL SERVICES S060340000 SUCIAL SERVICES   S060340000 SUCIAL SERVICES S060340000 SUCIAL SERVICES S060340000 SUCIAL SERVICES   S060316000 | Commitment/Act<br>254,801,42<br>69,52<br>254,731,90<br>31,966.25<br>69,210,09<br>69,210,09<br>69,210,09<br>286,698.15 |
|                                                       |                                                                                                    |                                                                                                    |
|                                                       | DINIEI DI FMRP_RW_BUDCON ₪ sceis                                                                                                    | ecpap6 OVR 🖌 🎢                                                                                                    |

The total of \$286,698.15 agrees to the Comptroller General report. From here you can drill down to see what transactions made up this total. Double click on the amount that you want to drill down into. For example if I choose the \$31,966.25 for Office Equip Acq (MA). The screen below will be displayed. Click on the Search actual line items document and select the green check mark.

| 🔄 Select Report 🛛 🖂                                      |
|----------------------------------------------------------|
|                                                          |
| Search actuals line items document                       |
| Search Change Document - Budget Adjustment Documents     |
| Search Entry Document - Original Appropriation Documents |
|                                                          |
|                                                          |
| 🖌 Technical names on/off 🔀                               |

This provided the result below. You can see from this that the amount on the report above resulted from Invoice 5700099222.

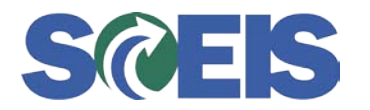

| ⊡<br>Listditoto                                                                                      |      | ws <u>S</u> ettings                                                      | S <u>y</u> stem <u>H</u> e | elp      |                                  |             |          |             | Ē           | SAP                                                                                                    |         |
|----------------------------------------------------------------------------------------------------|------|--------------------------------------------------------------------------|----------------------------|----------|----------------------------------|-------------|----------|-------------|-------------|----------------------------------------------------------------------------------------------------|---------|
| <b>©</b>                                                                                             |      |                                                                          | 🖯 🖸 🖸                      | 😒   🖴    | 🛗 🖧   🏖 🏠 🖧 🗶   🕱 🏹              | 🕜 🖪         |          |             |             | the second second second second second second second second second second second second second second second se |         |
| Document J                                                                                           | ouri | nal                                                                      |                            |          |                                  |             |          |             |             |                                                                                                    |         |
| 3347                                                                                                 | 7    | <b>2 %</b>   🖓                                                           | 1 🕾 🍕 🛃                    | 1 1 4    | 🌇   🎛 📲 🖏   🚺 🚹 Selecti          | ions        |          |             |             |                                                                                                    |         |
| EM Area<br>Year Commitment<br>Commitment Item<br>Funds Center<br>Fund<br>Layout<br>User<br>Date/Time | t JC | SC01<br>5060314000<br>L040DA0046<br>50020000<br>DEB12864<br>09/15/2010 1 | 7:29:30                    |          |                                  |             |          |             |             |                                                                                                    |         |
| Val type text                                                                                        | VТ   | EM psta d.                                                               | RefDocNo 🕇                 | Amt type | Amount type                      | Σ Pymt Bdat | Fund     | G/L Account | FC name     | Commitment item te                                                                                              | xt Year |
| Invoices                                                                                             | 54   | 06/17/2010                                                               | 5700099222                 | 0100     | Original                         | 31.966.25   | 50020000 | 1801014000  | York County | OFFICE EQ ACQ (MA                                                                                               | 3 2010  |
| Parked Documents                                                                                     | 60   |                                                                          |                            |          | Original                         | 31,966,25   | 50020000 | 1801014000  | York County | OFFICE EQ ACQ (MA                                                                                               | 3 2010  |
|                                                                                                    | 60   | -                                                                        |                            |          | Original                         | 31.966.25   | 50020000 | 1801014000  | York County | OFFICE EQ ACQ (MA                                                                                               | 3 2010  |
|                                                                                                    | 60   | -                                                                        |                            | 0200     | Reduction                        | 31,966,25-  | 50020000 | 1801014000  | York County | OFFICE EQ ACQ (MA                                                                                               | 3 2010  |
|                                                                                                    | 60   |                                                                          |                            |          | Reduction                        | 31.966.25-  | 50020000 | 1801014000  | York County | OFFICE EQ ACQ (MA                                                                                               | 3 2010  |
| Purchase Orders                                                                                      | 51   | 1                                                                        | 4600041711                 |          | Reduction                        | 31,966,25-  | 50020000 | 1801014000  | York County | OFFICE EQ ACQ (MA                                                                                               | 3 2010  |
|                                                                                                    | 51   |                                                                          |                            | 0500     | Adjustment by Follow-on Document | 1.966.25    | 50020000 | 1801014000  | York County | OFFICE EQ ACQ (MA                                                                                               | 3 2010  |
|                                                                                                    | 51   | 1                                                                        |                            | 0650     | Reassignment Receiver            | 30.000.00   | 50020000 | 1801014000  | York County | OFFICE EQ ACQ (MA                                                                                               | 3 2010  |
|                                                                                                    |      |                                                                          |                            |          | -                                | 31,966.25   |          |             |             |                                                                                                    |         |
| <.                                                                                                   |      |                                                                          |                            |          |                                  |             |          |             |             |                                                                                                    |         |
|                                                                                                    |      |                                                                          |                            |          |                                  |             | Þ F      | MRP_RW_BU   | JDCON 🖭 s   | ceisecpap6 OVR                                                                                                  |         |

To determine whether or not the document posted to STARS drill down to the document and check to see if there is a STARS Warrant number in the Ref. key(head) 1. If the field is blank, the transaction did not post to STARS. Additional investigation will have to be done to determine whether the difference is valid or not.

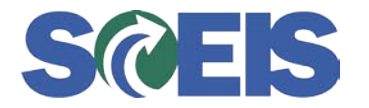

Click on the hat to view header information.

| C<br>Document Edit Goto Extras Settinas Environment System Help                                                                                                    |                                         |
|----------------------------------------------------------------------------------------------------|-----------------------------------------|
|                                                                                                    |                                         |
| 🕫 Display Document: Data Entry View                                                                                                    |                                         |
| 💅 🖷 😋 🕹 Display Currency 🗉 General Ledger View                                                                                                    |                                         |
| Data Entry View   Company Code   SC01   Fiscal Year   2010     Document Number   5700099222   Company Code   SC01   Fiscal Year   2010     Document Date   03/18/2010   Posting Date   06/17/2010   Period   12     Reference   18874   Cross-CC no.   Ledger Group   Ledger Group |                                         |
|                                                                                                    |                                         |
| Co Itm PK Account Amount Cost Center Functional Area Cmmt Item Description BusA Fund Grant Funded Program                                                                                                    | Fund                                    |
| SC01   1   31   7000033197   31,966.25   2000010000   TAB PRODUCTS OF   L040     SC01   2   70   1801014000   31,966.25   L040DA0046   L040   5000010000   TAB PRODUCTS OF   L040                                                                                                  | L040                                    |
|                                                                                                    |                                         |
|                                                                                                    |                                         |
|                                                                                                    |                                         |
|                                                                                                    | 🕑 ECP (1) (010) 🛅 sceisecpap6 🛛 INS 🏼 🌌 |

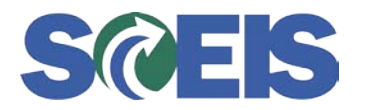

| 🖻 Document Head       | er: SC01 Compai  | ny Code                     |            | $\mathbf{X}$ |
|-----------------------|------------------|-----------------------------|------------|--------------|
| Document Type         | RE Invoice - gro | ISS                         |            |              |
| Doc.Header Text       |                  |                             |            |              |
| Card type             | Card no          |                             |            |              |
| Request Number        |                  |                             |            |              |
| Reference             | 18874            | Document Date               | 03/18/2010 |              |
|                       |                  | Posting Date                | 06/17/2010 |              |
| Currency              | USD              | Posting Period              | 12 / 2010  |              |
| Ref. Transactn        | RMRP Invoice r   | receipt                     |            |              |
| Reference key         | 570009922220     | 10 Log.System               | ECPCLNT010 |              |
| Entered by            | WF-BATCH         | Parked by                   | DEB44207   |              |
| Entry Date            | 06/18/2010       | Time of Entry               | 08:38:52   |              |
| TCode                 | MIR7             |                             |            |              |
| Changed on            | 06/21/2010       | Last update                 |            |              |
| Ledger Grp            |                  | Ledger                      |            |              |
| Ref.key(head) 1       | L04100618600     | 6005 🔺 <del>Ref.key 2</del> |            |              |
| <ul><li>✓ ×</li></ul> |                  |                             |            |              |
|                       |                  |                             |            |              |